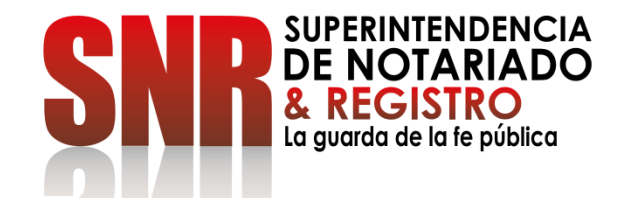

# CÓMO AGENDAR CITA POR VENTANILLA

Código: GD – FR – 18 V.01 28-01-2019

## Ingresar a https://servicios.supernotariado.gov.co/login/y crear cuenta de la SNR

| 🗑 GOV.CO                                                       |           |                |         |      |        | EN |
|----------------------------------------------------------------|-----------|----------------|---------|------|--------|----|
| SUPERINTENDENCIA<br>DE NOTARIADO<br>La guarda de la le público |           |                |         |      | Buscar |    |
| Superintendencia de Notariado y Registro                       | Servicios | Consulta PQRSD | Anónimo | Chat |        |    |
|                                                                |           |                |         |      |        |    |

Acceder a radicar PQRSD y agendar cita por ventanilla.

Nacimiento

Matrimonio

Defunción

ATENCIÓN CIUDADANO

Las peticiones y reclamos relacionados con copias de registros civiles de:

aquí: Registraduría Nacional del Estado Civil

Así como la inspección y vigilancia de los servicios de registro

del estado civil de las personas, son competencia de la Dirección Nacional de Registro Civil de la Registraduría Nacional del Estado Civil, de conformidad con los numerales

4°, 5° y 8° del Artículo 5° del Decreto 1010 de 2000. Si este es su caso, por favor dirija su petición a dicha Entidad dando clic

#### Iniciar Sesión

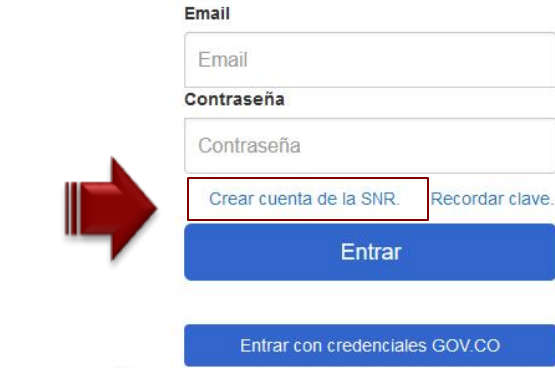

Recuerde que debe utilizar la cédula. (Nivel de confianza medio)

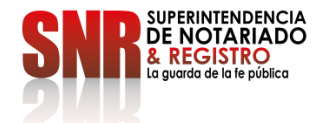

Código: GD - FR - 18 V.01 28-01-2019

Nota: Los datos que se deben diligenciar obligatoriamente son los que tienen un asterisco,\* los demás datos son opcionales.

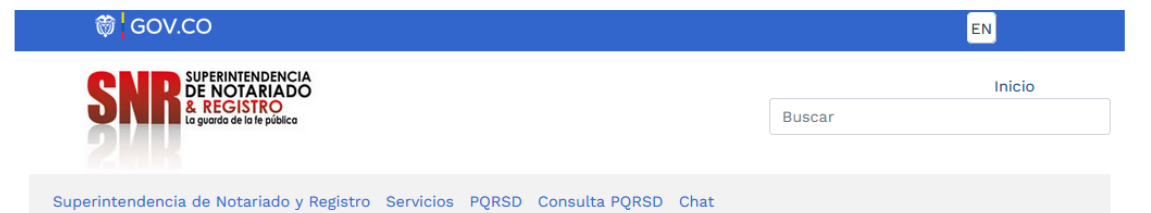

Creación de cuentas de usuario en la Superintendencia de Notariado y Registro

| * NOMBRE:                             | * DEPARTAMENTO                               |
|---------------------------------------|----------------------------------------------|
|                                       | ·                                            |
| * TIPO DE DOCUMENTO:                  | * MUNICIPIO:                                 |
|                                       | v                                            |
| * NÚMERO DE IDENTIFICACIÓN:           | * DIRECCIÓN:                                 |
|                                       |                                              |
| * GENERO:                             | * POR QUE MEDIO DESEA RECIBIR SU RESPUESTA:  |
|                                       | v                                            |
| ETNIA:                                | * ESCRIBA UNA CLAVE PARA ACCEDER AL SISTEMA: |
| · · · · · · · · · · · · · · · · · · · | ·                                            |
| TELEFONO:                             | * REPITA LA CLAVE QUE ESCRIBIO:              |
| * CORREO ELECTRÓNICO:                 |                                              |
|                                       | Cancelar Crear                               |
|                                       |                                              |

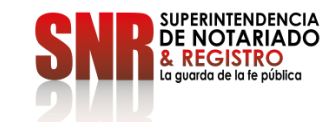

Código: GD - FR - 18 V.01 28-01-2019

# Ingresar en la opción "Agendamiento de citas en ventanilla"

| 🗑 GOV.CO                                                                         | EN                                                                     |  |  |
|----------------------------------------------------------------------------------|------------------------------------------------------------------------|--|--|
| SNR SUPERINTENDENCIA<br>DE NOTARIADO<br>& REGISTRO<br>La guarda de la fe pública | Buscar                                                                 |  |  |
| Superintendencia de Notariado y Registro Servicios Consulta PQRSI                | Anónimo Chat Agendamiento PQRSD Cerrar sesión                          |  |  |
| Acceder a radicar PQRSD y agendar cita por ventanilla.                           | Acceder a servicios de la SNR.<br>Agendamiento de citas en ventanillas |  |  |
| ATENCIÓN CIUDADANO                                                               | PQRSD                                                                  |  |  |

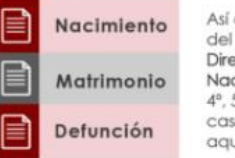

Así como la inspección y vigilancia de los servicios de registro del estado civil de las personas, son competencia de la Dirección Nacional de Registro Civil de la Registraduría Nacional del Estado Civil, de conformidad con los numerales 4º, 5º y 8º del Artículo 5º del Decreto 1010 de 2000. Si este es su caso, por favor dirija su petición a dicha Entidad dando clic aquí: Registraduría Nacional del Estado Civil

> SUPERINTENDENCIA DE NOTARIADO & REGISTRO La guarda de la fe pública

Código: GD – FR – 18 V.01

## Ingresar una "Oficina" y una "Fecha" y la hora en las opciones que aparecen para agendar la cita

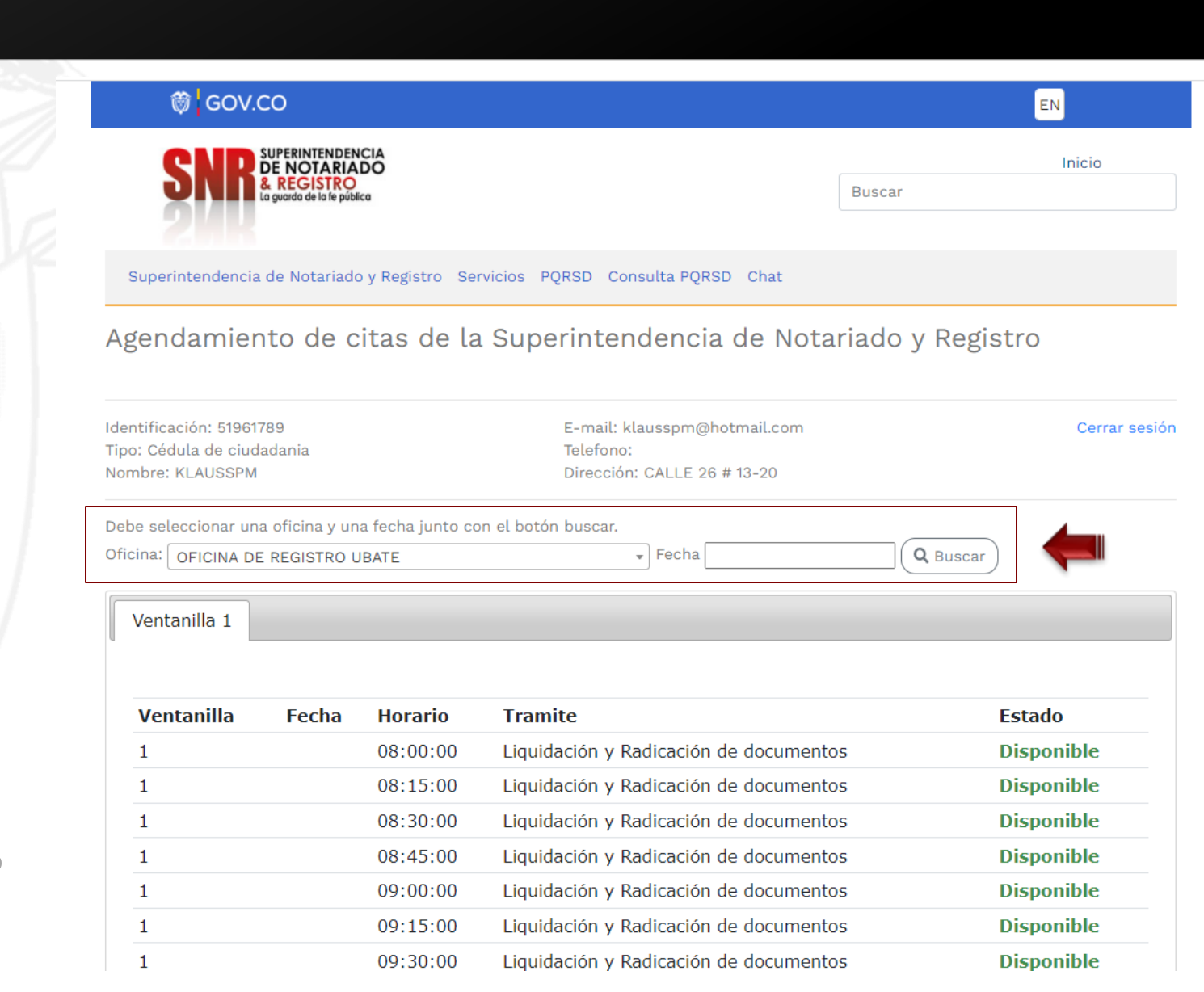

SNR SUPERINTENDENCIA DE NOTARIADO & REGISTRO La guarda de la fe pública

Código: GD - FR - 18 V.01 28-01-2019

Ingresar al correo electrónico que ingreso, al cual le llegara un mensaje con los detalles de la cita

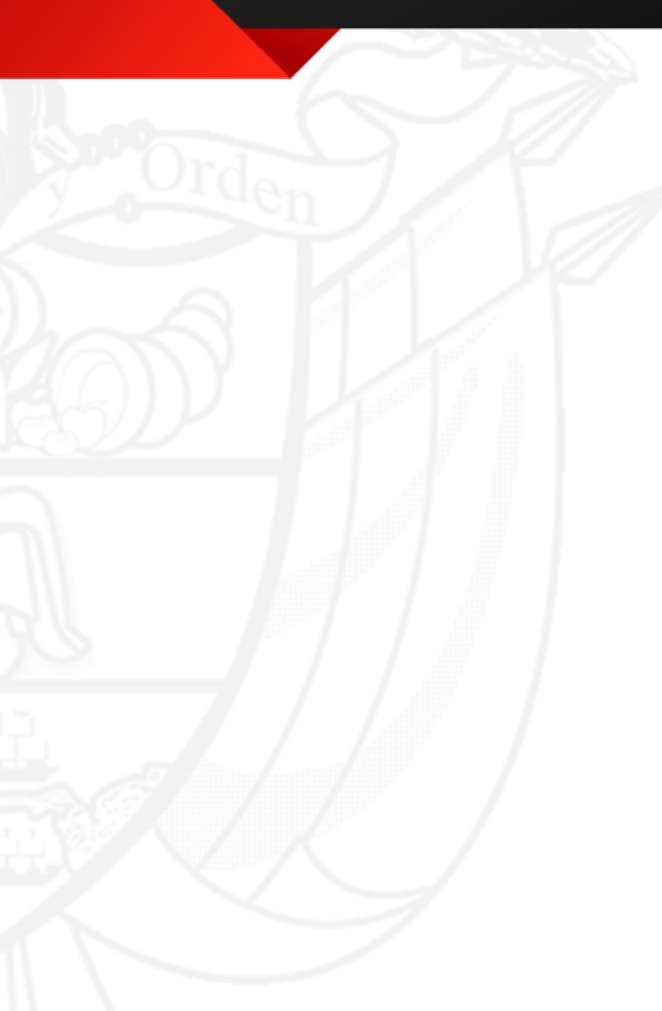

Código: GD – FR – 18 V.01 28-01-2019

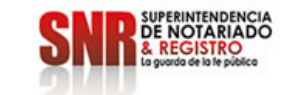

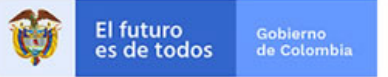

Señor(a).

Se ha agendado una cita con la siguiente información: Oficina: UBATE Dirección: Calle 8 No. 8 - 22 / 24 Fecha: 0000-00-00 Hora: 08:00:00 Ventanilla: 1 Tramite: Liquidación y Radicación de documentos

Recuerde llegar 10 minutos antes.

Si quiere cancelar su cita, dar click en el siguiente enlace: https://servicios.supernotariado.gov.co/cancelar\_cita&1943fd9sd73264nfdsf239652525.html

Superintendencia de Notariado y Registro

SUPERINTENDENCIA DE NOTARIADO Y REGISTRO

servicios.supernotariado.gov.co

Superintendencia de Notariado y Registro

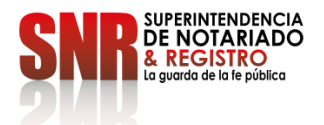